## Je veux transférer un jeu "Scratch" sur une clé USB ou sur mon ordinateur

Tu as réalisé un jeu avec Scratch pendant l'Atelier et pour cela, tu as utilisé le compte commun à tout le monde. Tu voudrais retrouver ton jeu pour le modifier ou bien pour le montrer à quelqu'un d'autre ?

C'est facile : tu te connectes avec un navigateur Web à l'adresse suivante :

## https://scratch.mit.edu/

Puis tu te connectes avec les identifiants (Nom d'utilisateur et Mot de passe) que tu as reçu par mail :

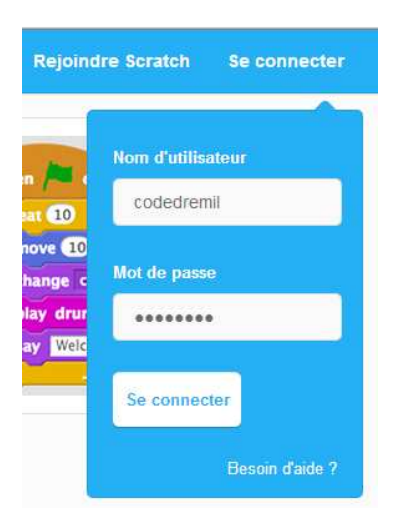

Quand tu es connecté, tu cliques sur le choix "Créer" du menu horizontal qui est en haut de l'écran :

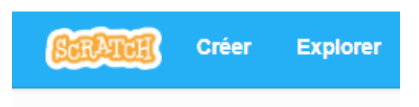

Puis tu cliques sur le choix "Fichier" et dans le menu vertical qui s'affiche, tu cliques sur "Aller à mes projets":

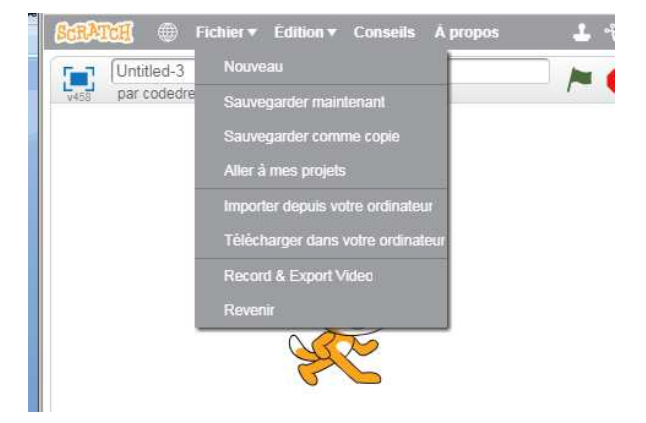

Tous les Projets (les jeux) sont affichés :

| •     | scratchtest1<br>Dernière modification: about 4 hours ago<br>Voir à l'intérieur | Supprimer |
|-------|--------------------------------------------------------------------------------|-----------|
| S.    | Untitled-2<br>Dernière modification: about 4 hours ago<br>Voir à l'intérieur   | Supprimer |
| ©     | Untitled<br>Dernière modification: about 4 hours ago<br>Voir à l'intérieur     | Supprimer |
| • * • | babal donut<br>Dernière modification: about 4 hours ago<br>Voir à l'intérieur  | Supprimer |
| • • • | lucie<br>Dernière modification: about 4 hours ago<br>Voir à l'intérieur        | Supprimer |

Tu cliques ensuite sur le bouton <Voir à l'intérieur> correspondant à ton jeu. Le jeu s'affiche et pour le sauvegarder sur ton ordinateur, tu cliques sur le choix "Fichier" du menu, puis sur l'option "Télécharger dans votre ordinateur":

| V458 Test<br>par code | Test        | Nouveau                           |   |
|-----------------------|-------------|-----------------------------------|---|
|                       | par codedre | Sauvegarder maintenant            | / |
|                       | _           | Sauvegarder comme copie           |   |
|                       | _           | Aller à mes projets               |   |
|                       |             | Importer depuis votre ordinateur  |   |
|                       | _           | Télécharger dans votre ordinateur |   |
|                       |             | Record & Export Video             |   |
|                       |             | Revenir                           |   |

Il ne te reste plus qu'à nommer le fichier et choisir le dossier de stockage.

Si tu veux utiliser ce fichier sur un autre ordinateur, tu le transfères (par exemple avec une clé USB), tu lances Scratch sur l'autre ordinateur et tu choisiras l'option "Importer depuis votre ordinateur" dans le menu "Fichier" !